# HP Photosmart B010 series

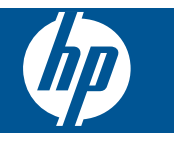

# Indhold

| 1        | HP Photosmart B010 series Hjælp                                                                                                    | 3                                |
|----------|----------------------------------------------------------------------------------------------------|----------------------------------|
| 2        | Lær din HP Photosmart at kende<br>Printerdele<br>Kontrolpanelets funktioner                                                                                                    | 5<br>6                           |
| 3        | Hvordan gør jeg?                                                                                                    | 7                                |
| 4        | Udskrivning<br>Tip til udskrivning                                                                                                    | 11                               |
| 5        | Kopiering og scanning<br>Scanning til en computer<br>Kopiering af tekst eller blandede dokumenter<br>Tip til kopiering og scanning                                                      | 13<br>14<br>16                   |
| 6        | Patronerne<br>Kontrol af det anslåede blækniveau<br>Automatisk rensning af skrivehovedet<br>Udskiftning af patronerne<br>Bestilling af blæk.<br>Oplysninger om patrongaranti<br>Blæktip | 17<br>17<br>18<br>20<br>20<br>21 |
| 8        | HP support<br>Mere hjælp<br>HP's telefonsupport<br>Yderligere garantimuligheder                                                                                                    | 25<br>25<br>26                   |
| 9<br>Inc | Tekniske oplysninger<br>Bemærkning<br>Specifikationer<br>Miljømæssigt produktovervågningsprogram.<br>Regulative bemærkninger.                                                           | 27<br>27<br>28<br>32<br>37       |

# **1 HP Photosmart B010 series Hjælp**

Oplysninger om HP Photosmart findes i:

- Lær din HP Photosmart at kende på side 5
- Hvordan gør jeg? på side 7
- Udskrivning på side 9
- Kopiering og scanning på side 13
- Patronerne på side 17
- Tekniske oplysninger på side 27
- HP's telefonsupport på side 25

# 2 Lær din HP Photosmart at kende

- Printerdele
- Kontrolpanelets funktioner

## **Printerdele**

• HP Photosmart set forfra og oppefra

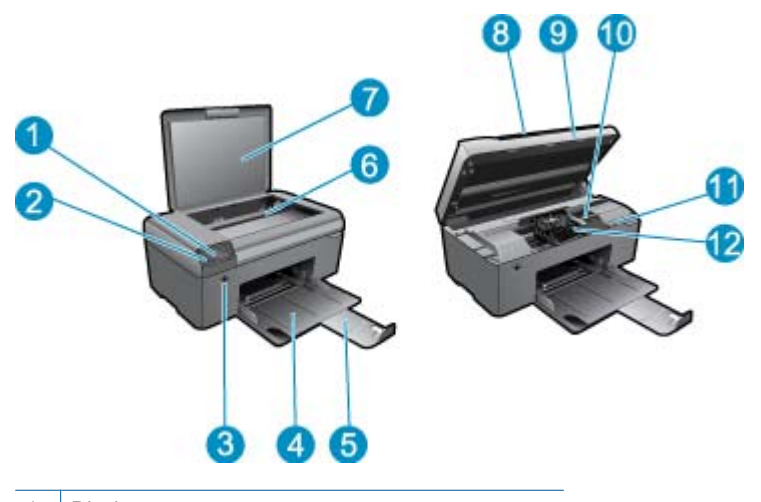

| 1  | Display                                          |
|----|--------------------------------------------------|
| 2  | Kontrolpanel                                     |
| 3  | Knappen Til                                      |
| 4  | Papirbakke                                       |
| 5  | Papirbakkeforlænger (også kaldet bakkeforlænger) |
| 6  | Glasplade                                        |
| 7  | Lågets underside                                 |
| 8  | Låg                                              |
| 9  | Patrondæksel                                     |
| 10 | Område med patroner                              |
| 11 | Modelnummerets placering                         |
| 12 | Skrivehovedenhed                                 |
|    |                                                  |

HP Photosmart set bagfra

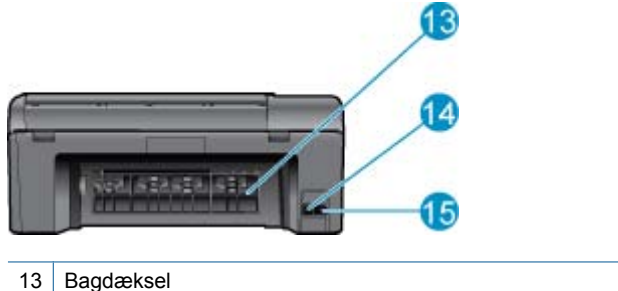

- 14 USB-porten på bagsiden
- 14 03B-porten på bagside
- 15 Strømstik (brug kun den strømadapter, der er leveret af HP).

## Kontrolpanelets funktioner

#### Kontrolpanelets funktioner

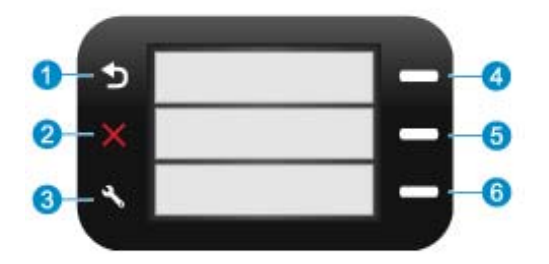

- 1 Forrige: Vender tilbage til forrige skærmbillede.
- 2 Annuller: Stopper den aktuelle handling, gendanner standardindstillinger.
- 3 Opsætning: Åbner menuen Opsætning, hvor du kan udskrive en statusrapport samt angive sprog og område.
- 4 **Lynformularer**: Fra startsiden åbnes menuen **Lynformularer**. I andre skærmbilleder vælges indstillinger med relation til det, der vises på skærmen.
- 5 Scan: Fra startsiden startes HP-softwarescanning på den computer, der er tilsluttet printeren. I andre skærmbilleder vælges indstillinger med relation til det, der vises på skærmen.
- 6 **Kopier**: Fra startsiden åbnes menuen **Kopier**. I andre skærmbilleder vælges indstillinger med relation til det, der vises på skærmen.

# 3 Hvordan gør jeg?

Dette afsnit indeholder links til almindeligt forekommende opgaver, f.eks. udskrivning af fotos, scanning og kopiering.

- Scanning til en computer på side 13
- Kopiering af tekst eller blandede dokumenter på side 14
- Fjern det papir, der sidder fast, via bagdækslet på side 26
- Udskiftning af patronerne på side 18
- Ilægning af papir på side 23
- Mere hjælp på side 25

# 4 Udskrivning

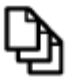

Udskrivning af dokumenter på side 9

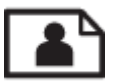

Udskrivning af fotos på side 10

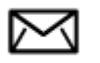

Udskrivning af konvolutter på side 11

#### Relaterede emner

 Ilægning af papir på side 23 Tip til udskrivning på side 11

## **Udskrivning af dokumenter**

De fleste indstillinger håndteres automatisk af programmet. Du behøver kun at ændre indstillingerne manuelt, når du ændrer udskriftskvalitet, udskriver på særlige typer papir eller transparenter, eller når du anvender særlige funktioner.

#### Sådan udskriver du fra et program

- 1. Kontroller, at der er papir i papirbakken.
- 2. Klik på Udskriv i menuen Filer i programmet.
- 3. Kontroller, at produktet er den valgte printer.
- Hvis du vil ændre indstillinger, skal du klikke på den knap, der åbner dialogboksen Egenskaber. Afhængigt af programmet kan denne knap hedde Egenskaber, Indstillinger, Indstil printer, Printer eller Præferencer.
  - Bemærk! Ved udskrivning af et foto skal du vælge indstillinger for det specifikke fotopapir samt for fotoforbedring.
- Vælg de ønskede indstillinger for udskriftsjobbet ved hjælp af de tilgængelige funktioner under fanerne Advanced (Avanceret), Printing Shortcuts (Udskrivningsgenveje), Features (Funktioner) og Color (Farve).
  - Tip! Du kan nemt vælge de ønskede indstillinger for udskriftsjobbet ved hjælp af de foruddefinerede udskriftsopgaver under fanen Udskrivningsgenveje. Klik på en udskriftsopgavetype på listen Udskrivningsgenveje. Standardindstillingerne for denne type udskriftsopgave angives og opsummeres under fanen Udskrivningsgenveje. Om nødvendigt kan du justere indstillingerne her og gemme de tilpassede indstillinger som en ny genvej. Hvis du vil gemme en brugertilpasset genvej, skal du markere genvejen og klikke på Gem som. Hvis du vil slette en genvej, skal du vælge den og klikke på Slet.
- 6. Klik på OK for at lukke dialogboksen Egenskaber.
- 7. Klik på Udskriv eller OK for at starte udskrivningen.

#### Relaterede emner

 Ilægning af papir på side 23 Tip til udskrivning på side 11

## **Udskrivning af fotos**

• Udskrivning af fotos gemt på en computer på side 10

### Udskrivning af fotos gemt på en computer

#### Sådan udskrives et foto på fotopapir

- 1. Fjern alt papir fra papirbakken.
- 2. Læg fotopapiret i højre side af papirbakken. Den side, der skal udskrives på, skal vende nedad.

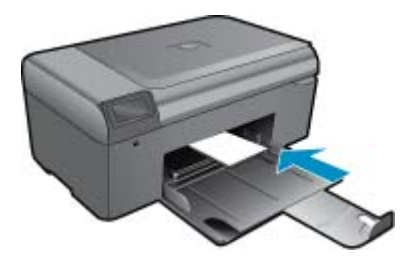

- 3. Skub papirbreddestyret indad, indtil det stopper langs papirets kant.
- 4. Klik på Udskriv i menuen Filer i programmet.
- 5. Kontroller, at produktet er den valgte printer.
- Klik på den knap, der åbner dialogboksen Egenskaber.
   Afhængigt af programmet kan denne knap hedde Egenskaber, Indstillinger, Indstil printer, Printer eller Præferencer.
- 7. Klik på fanen Funktioner.
- 8. Vælg Mere på rullelisten Papirtype i området med grundlæggende indstillinger. Vælg derefter det relevante fotopapir.
- Vælg Mere på rullelisten Størrelse i området med indstillinger til tilpasning af størrelsen. Vælg derefter den relevante papirstørrelse.

Hvis papirformatet og papirtypen ikke er kompatible, vises en advarsel i printersoftwaren, og du får mulighed for at vælge en anden type eller størrelse.

- (Valgfrit) Marker afkrydsningsfeltet Udskrivning uden ramme, hvis det ikke allerede er markeret. Hvis størrelsen og typen af papir uden ramme ikke passer sammen, viser programmet en advarsel, så du kan vælge en anden type eller størrelse.
- 11. Vælg en høj udskriftskvalitet i området med basisindstillinger, f.eks. Bedst på rullelisten Udskriftskvalitet.
  - Bemærk! Du får den højeste dpi-opløsning, hvis du bruger indstillingen Maksimum dpi, der kan bruges i forbindelse med visse typer fotopapir. Hvis Maksimum dpi ikke findes på listen Udskriftskvalitet, kan du aktivere den fra fanen Avanceret.
- 12. I området HP Real Life Technologies skal du klikke på rullelisten Fotoforbedring og vælge en af følgende indstillinger:
  - Fra: Anvender ingen HP Real Life Technologies i forbindelse med billedet.
  - Grundlæggende: forbedrer billeder med lav opløsning; justerer billedskarphed moderat.
- 13. Klik på OK for at vende tilbage til dialogboksen Egenskaber.
- 14. Klik på OK, og klik derefter på Udskriv eller OK i dialogboksen Udskriv.
- Bemærk! Lad ikke ubrugt fotopapir ligge i papirbakken. Papiret kan krølle, hvilket kan resultere i en dårligere udskriftskvalitet. For at opnå de bedste resultater, må du ikke lade udskrevne fotos blive stablet i papirbakken.

#### Relaterede emner

 Ilægning af papir på side 23 Tip til udskrivning på side 11

## Udskrivning af konvolutter

Med HP Photosmart kan du udskrive på en enkelt konvolut, flere konvolutter eller flere etiketark, der er beregnet til inkjet-printere.

#### Sådan udskrives en gruppe adresser på etiketter eller konvolutter

- 1. Udskriv først en testside på almindeligt papir.
- Placer testsiden oven på etiketarket eller konvolutten, og hold begge sider op mod lyset. Kontroller mellemrummene i hver tekstblok. Foretag de nødvendige justeringer.
- 3. Læg etiketterne eller konvolutterne i papirbakken.
  - △ Forsigtig! Brug ikke konvolutter med hager eller ruder. De kan sætte sig fast i rullerne og forårsage papirstop.
- 4. Skub papirbreddestyret helt ind til etiketterne eller konvolutterne, indtil det ikke kan komme længere.
- 5. Gør følgende, hvis du vil udskrive på konvolutter:
  - a. Åbn printerindstillingerne, og klik på fanen Funktioner.
  - b. Vælg den korrekte papirstørrelse på listen Størrelse i området Tilpasningsindstillinger.
- 6. Klik på OK, og klik derefter på Udskriv eller OK i dialogboksen Udskriv.

#### Relaterede emner

 Ilægning af papir på side 23 Tip til udskrivning på side 11

## Tip til udskrivning

Brug følgende tip i forbindelse med udskrivning.

#### Tip til udskrivning

- Brug originale HP-patroner. Originale HP-patroner er udviklet til og testet sammen med HP-printere, så du får et optimalt resultat hver gang.
- Kontroller, at der er tilstrækkelig blæk i patronerne. Du kan også tjekke blækniveauerne i printerværktøjskassen i softwaren.
- Læg en hel stak papir i, ikke bare en enkelt side. Brug rent og fladt papir i samme størrelse. Kontroller, at der kun er lagt én type papir i bakken ad gangen.
- Juster papirbreddestyret i papirbakken, så det ligger tæt op ad papiret. Papirbreddestyret må ikke bøje papiret i papirbakken.
- Sæt indstillingerne for udskriftskvalitet og papirstørrelse, så de svarer til den type og størrelse papir, der lægges i bakken.
- Brug Vis eksempel til at tjekke marginerne. Lad ikke marginindstillingerne overstige printerens udskriftsområde.

Kapitel 4

# 5 Kopiering og scanning

- Scanning til en computer
- Kopiering af tekst eller blandede dokumenter
- <u>Tip til kopiering og scanning</u>

## Scanning til en computer

Bemærk! Hvis du skal kunne scanne, skal printeren være tilsluttet en computer, hvor scanningssoftwaren er installeret. Hvis du deaktiverer HP Digital Imaging-softwaren, åbner Scanningsknappen på printerens display ikke HP-scanningssoftwaren. Du kan i stedet starte scanningssoftwaren via HP Solution Center.

#### Sådan scannes til en computer

- 1. Læg originalen i.
  - a. Løft låget på produktet.

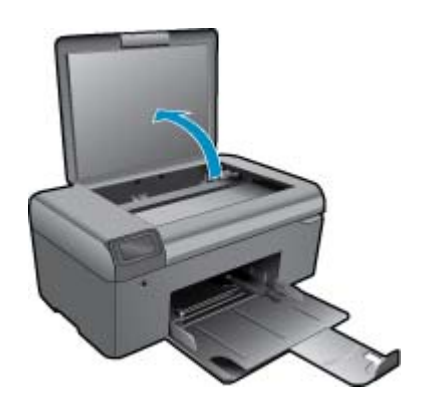

b. Læg originalen med udskriftssiden nedad i forreste højre hjørne af glasset.

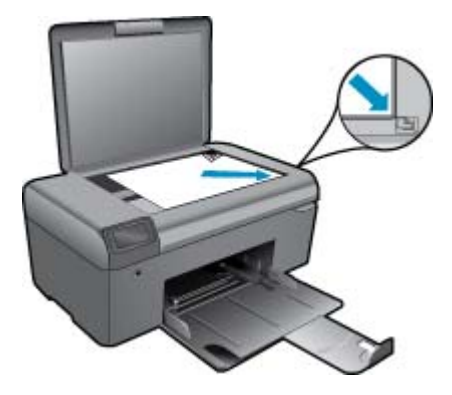

- c. Luk låget.
- 2. Start scanningen.
  - Bemærk! Tjek, at printeren er tilsluttet computeren via et USB-kabel, før du starter scanningen.
  - a. Tryk på knappen ved siden af Scan i startskærmbilledet.
  - b. Juster det valgte billede efter behov, når scanningseksemplet vises på computeren. Klik derefter på Udfør.

#### Relaterede emner

• Tip til kopiering og scanning på side 16

## Kopiering af tekst eller blandede dokumenter

#### Kopiering af tekst eller blandede dokumenter

1. Gør ét af følgende:

#### Tage en sort/hvid kopi

a. Læg papir i printeren.
 Læg papir i fuld størrelse i papirbakken.

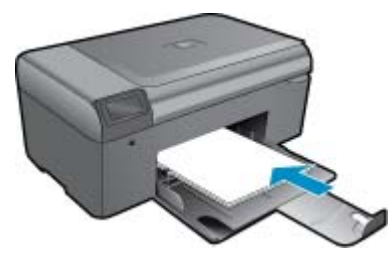

 b. Læg originalen i. Løft låget på produktet.

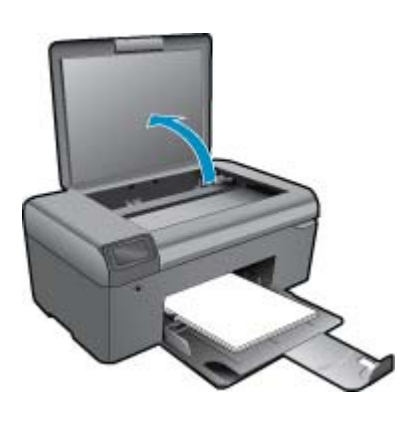

☆ Tip! Du kan tage låget af, hvis du skal tage kopier af tykke originaler, f.eks. bøger.

Læg originalen med udskriftssiden nedad i forreste højre hjørne af glasset.

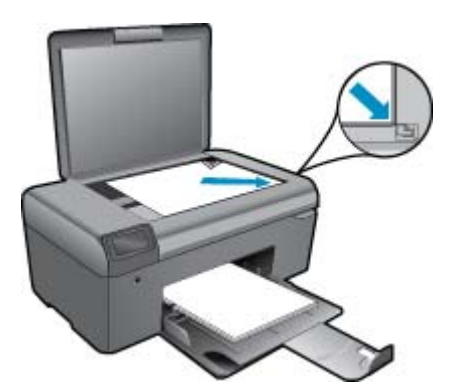

Luk låget.

- c. Vælg Kopier.
  - Tryk på knappen ved siden af Kopier i startskærmbilledet.
  - Tryk på knappen ved siden af Sort kopi.
  - Tryk på knappen ved siden af Sort kopi igen for at øge antallet af kopier.
- d. Start kopieringen.
  - Vent 2 sekunder. Herefter starter kopieringen.

#### Fremstille en farvekopi

- a. Læg papir i printeren.
  - Læg papir i fuld størrelse i papirbakken.

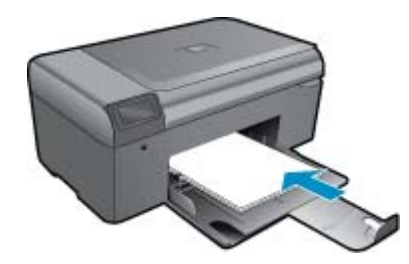

- **b**. Læg originalen i.
  - Løft låget på produktet.

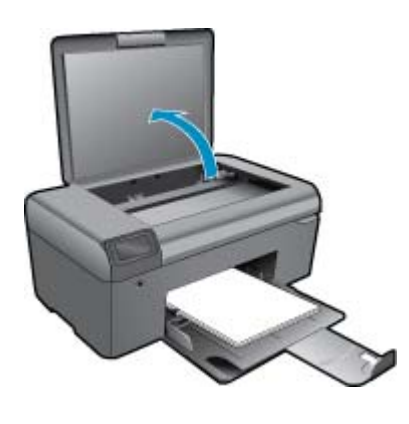

☆ Tip! Du kan tage låget af, hvis du skal tage kopier af tykke originaler, f.eks. bøger.

Læg originalen med udskriftssiden nedad i forreste højre hjørne af glasset.

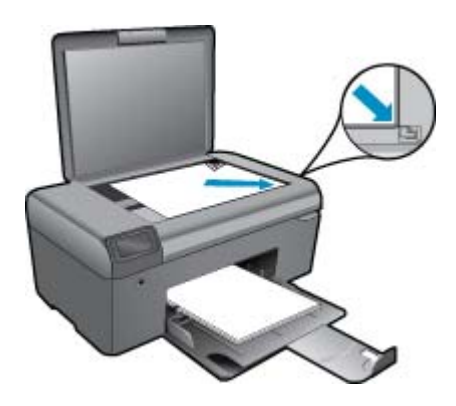

Luk låget.

- c. Vælg Kopier.
  - Tryk på knappen ved siden af Kopier i startskærmbilledet.
  - Tryk på knappen ved siden af Farvekopi.
  - Tryk på knappen ved siden af Farvekopi igen for at øge antallet af kopier.
- d. Start kopieringen.
  - Vent 2 sekunder. Herefter starter kopieringen.
- 2. Vis animationen for dette emne.

#### **Relaterede emner**

Tip til kopiering og scanning på side 16

## Tip til kopiering og scanning

Brug følgende tip, når du skal kopiere og scanne:

- Hold glaspladen og bagsiden af låget ren. Produktet tolker alt det, der findes på glaspladen, som en del af billedet.
- · Læg originalen med udskriftssiden nedad i forreste højre hjørne af glasset.
- Tag låget af, hvis du skal kopiere eller scanne en bog eller tykke originaler.
- Hvis du vil tage en stor kopi af en lille original, skal du scanne originalen ind på computeren, ændre størrelsen i scanningsprogrammet og derefter udskrive en kopi af det forstørrede billede.
- · Sæt lysstyrken korrekt i programmet, så du undgår manglende eller forkert tekst.
- Hvis det dokument, der skal scannes har et komplekst layout, skal du vælge indrammet tekst som scanningsdokumentindstilling i softwaren. Med denne indstilling bevares tekstlayout og formatering.
- Hvis det scannede billede er forkert beskåret, skal du deaktivere autobeskæringsfunktionen i softwaren og beskære det scannede billede manuelt.
- Kontroller, at printeren er tilsluttet en computer, hvor scanningssoftwaren er installeret, før du starter en scanning.
- Ud over HP Scanningssoftwaren kan du starte en scanning direkte fra et TWAIN-kompatibelt program eller et WIA-program (Windows Image Acquisition), f.eks.Microsoft Word. Der er flere oplysninger om, hvordan du starter en scanning fra et af disse programmer i dokumentationen til programmerne eller i Hjælp til HP Photosmart-programmet.

# 6 Patronerne

- Kontrol af det anslåede blækniveau
- <u>Automatisk rensning af skrivehovedet</u>
- Udskiftning af patronerne
- Bestilling af blæk
- Oplysninger om patrongaranti
- Blæktip

## Kontrol af det anslåede blækniveau

Det er nemt at kontrollere blækniveauet for at se, hvornår du skal udskifte en patron. Blækniveauet viser den mængde blæk, der anslås at være tilbage i patronerne.

Bemærk! 1 Hvis du har installeret en efterfyldt eller ændret blækpatron, eller hvis blækpatronen har været brugt i en anden printer, vil blækniveauindikatoren være unøjagtig, eller måske vises den slet ikke.

**Bemærk! 2** Advarsler og indikatorer vedrørende blækniveau er kun estimater. Når du får en meddelelse om lavt blækniveau, bør du sørge for at skaffe en ny patron, så den ligger klar. Du behøver ikke udskifte patronerne, før udskriftskvaliteten bliver uacceptabel.

**Bemærk! 3** Blæk fra patronerne bruges i printprocessen i flere sammenhænge, herunder i forbindelse med opstartsprocessen, som forbereder enheden og patronerne til udskrivning og ved servicering af skrivehoveder, som holder printdyserne rene, så blækket kan flyde frit. Der vil endvidere altid være lidt blæk tilbage i patronen, når den er brugt. Der er flere oplysninger i <u>www.hp.com/go/inkusage</u>.

#### Sådan kontrollerer du blækniveauerne fra programmet HP Photosmart

- I HP Solution Center skal du klikke på Indstillinger, pege på Udskriftsindstillinger og derefter klikke på Printer-værktøjskasse.
  - Bemærk! Du kan også åbne Printer-værktøjskasse fra dialogboksen Udskriftsegenskaber. Klik på fanen Funktioner i dialogboksen Udskriftsegenskaber, og klik derefter på knappen Printerservice.

Printer-værktøjskasse vises.

 Klik på fanen Anslået blækniveau. Det anslåede blækniveau i blækpatronerne vises.

#### Relaterede emner

 Bestilling af blæk på side 20 Blæktip på side 21

### Automatisk rensning af skrivehovedet

#### Sådan renses skrivehovedet HP Photosmart-softwaren

- Bemærk! Skrivehovedet skal kun renses, hvis udskriftskvaliteten er uacceptabel.
- 1. Læg nyt hvidt Letter-, A4- eller Legal-papir i papirbakken.
- 2. Klik på Indstillinger i HP Solution Center.
- 3. Klik på Printer-værktøjskasse i området Udskriftsindstillinger.
  - Bemærk! Du kan også åbne Printer-værktøjskasse fra dialogboksen Udskriftsegenskaber. Klik på fanen Funktioner i dialogboksen Udskriftsegenskaber, og klik derefter på Printerservice.

Printer-værktøjskasse vises.

- 4. Klik på fanen Enhedsservice.
- 5. Klik på Rens skrivehovedet.
- 6. Følg vejledningen på skærmen, indtil du er tilfreds med udskriftskvaliteten, og klik derefter på Udført. Der er to rensningsniveauer. Hvert niveau varer ca. 2 minutter, og der bruges 1 ark papir og en del blæk. Kontroller kvaliteten af en udskrevet side efter hvert niveau. Kør kun næste fase af rensningen, hvis udskriftskvaliteten er dårlig.

Hvis udskriftskvaliteten stadig er dårlig, efter du har gennemgået begge renseniveauer, kan du prøve at justere printeren. Kontakt HP Support, hvis der stadig er problemer med udskriftskvaliteten efter rensning og justering.

Udskriv en udskriftkvalitetsrapport, når du har renset skrivehovedet. Vurder udskriftkvalitetsrapporten for at se, om der stadig er problemer.

#### **Relaterede emner**

 Bestilling af blæk på side 20 Blæktip på side 21

### Udskiftning af patronerne

#### Sådan udskiftes patronerne

- 1. Kontroller, at produktet er tændt.
- 2. Tag patronen ud.
  - a. Åbn dækslet til blækpatronerne.

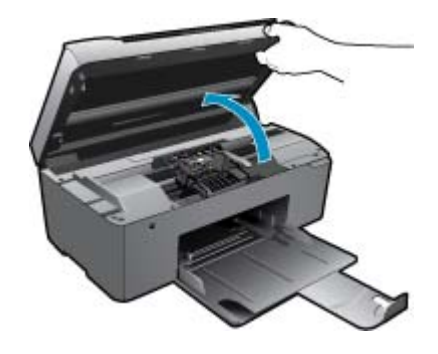

Vent, indtil patronholderen flyttes ind midt i produktet.

**b**. Tryk på tappen på patronen, og tag den ud af holderen.

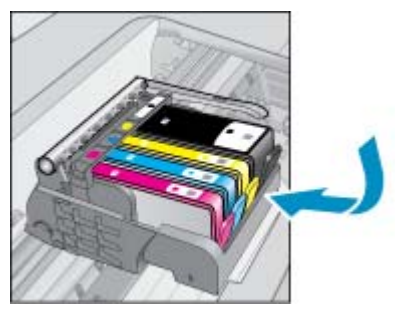

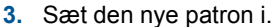

a. Tag patronen ud af emballagen.

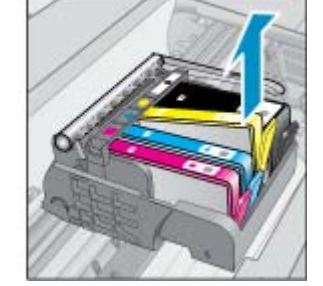

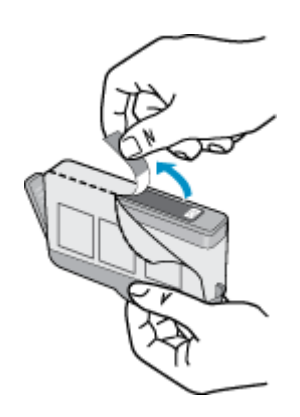

**b**. Dej den orange hætte rundt, så den brækker af. Der skal muligvis drejes godt til for at få hætten af.

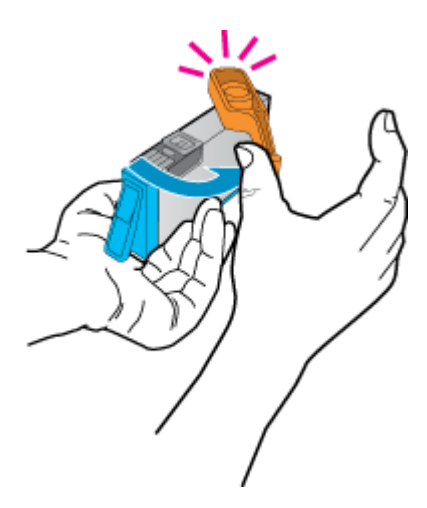

c. Sæt patronen i den holder, der har samme farve ikon som patronen. Skub den ind, til der høres et klik.

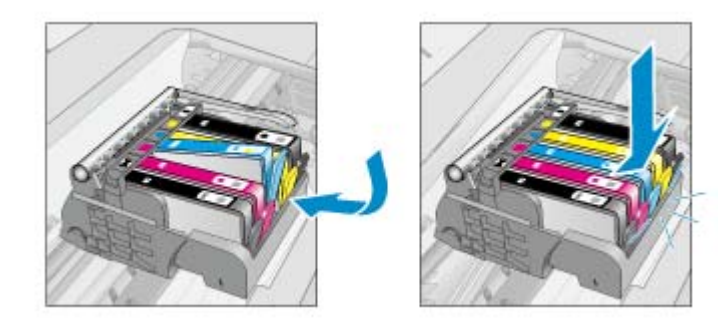

d. Luk patrondækslet.

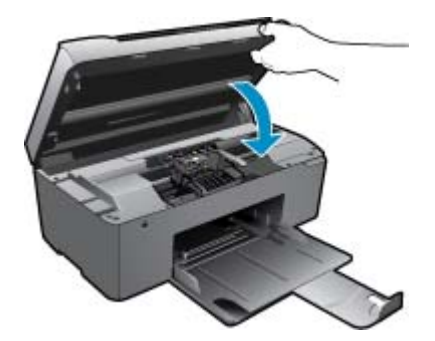

4. Vis animationen for dette emne.

#### Relaterede emner

 Bestilling af blæk på side 20 Blæktip på side 21

### **Bestilling af blæk**

Åbn HP Solution Center, og vælg online shopping for at se, hvilke HP-forbrugsvarer der passer til dit produkt, bestille forbrugsvarer online eller udskrive en indkøbsseddel.

Patronoplysninger og link til online-butikker vises også i forbindelse med meddelelser om blækpatroner. Du kan endvidere finde oplysninger om patroner og bestille varer online på <u>www.hp.com/buy/supplies</u>.

Bemærk! Det er ikke muligt benytte onlinebestilling af patroner i alle lande/område. Kontakt en lokal HPforhandler, hvis det ikke er muligt i dit land/område.

## **Oplysninger om patrongaranti**

Garantien for HP-blækpatroner gælder, når produktet bruges i den HP-printenhed, de er fremstillet til. Denne garanti dækker ikke HP's blækprodukter, der er blevet efterfyldt, omarbejdet, nyistandsat, anvendt forkert eller manipuleret med.

I garantiperioden er produktet dækket, så længe HP-blækpatronen ikke er tom, og garantiperiodens slutdato ikke er overskredet. Slutdatoen, i formatet år/måned, findes på produktet som angivet:

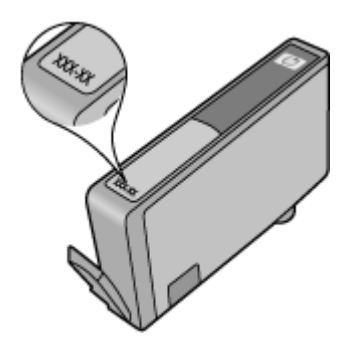

Der findes en kopi af HP's Begrænsede garantierklæring i den trykte dokumentation, der fulgte med enheden.

## **Blæktip**

Brug følgende tip i forbindelse med blækpatroner:

- Brug de korrekte patroner til printeren. Du finder en liste over kompatible blækpatroner i den trykte dokumentation, der fulgte med printeren. Se også **printerværktøjskassen** i softwaren.
- Sæt blækpatronerne i de korrekte holdere. Farven og ikonet på patronen skal passe til holderens farve og ikon. Sørg for, at alle patroner kommer helt på plads.
- Brug originale HP-blækpatroner. Originale HP-blækpatroner er udviklet til og testet sammen med HP-printere, så du får et optimalt resultat hver gang.
- Overvej at anskaffe nye patroner, når du får besked, at blækket er ved at være opbrugt. På den måde undgår du pauser i udskrivningen. Du behøver ikke udskifte blækpatroner, før kvaliteten ikke er tilfredsstillende.
- Kontroller at skrivehovedet er rent, hvis udskriftskvaliteten ikke er acceptabel. Følg vejledningen i menuen Værktøjer på printerens display. Se også printerværktøjskassen i softwaren.

# 7 Grundlæggende oplysninger om papir

## llægning af papir

1. Gør ét af følgende:

#### llæg små medier

- a. Sænk papirbakken.
  - Skub papirbreddestyret ud.

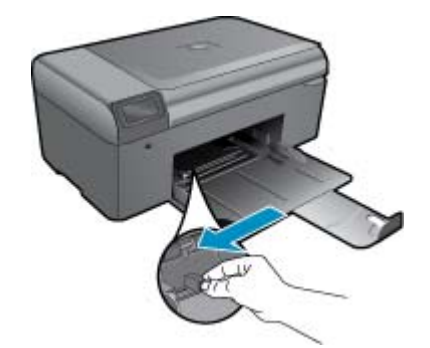

b. Læg papir i printeren.

Læg stakken med fotopapir i papirbakken med den korte side fremad og udskriftssiden nedad.

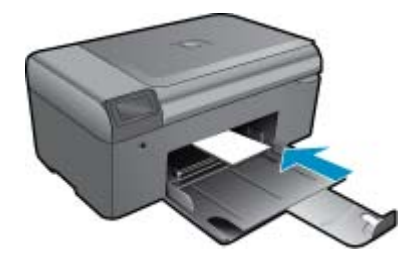

Skub papirstakken fremad, indtil den ikke kan komme længere.

Bemærk! Hvis det anvendte fotopapir har perforerede faner, skal du lægge fotopapiret i, således at fanerne er nærmest dig.

Skub papirbreddestyret ind, indtil det stopper langs papirets kanter.

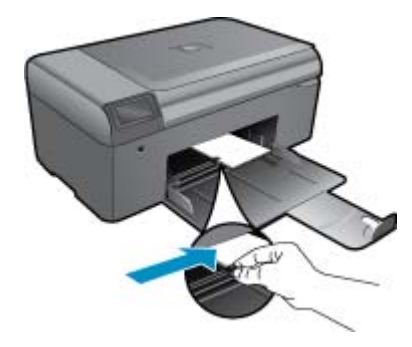

llæg papir i fuld størrelse

- a. Sænk papirbakken.
  - Skub papirbreddestyret ud.

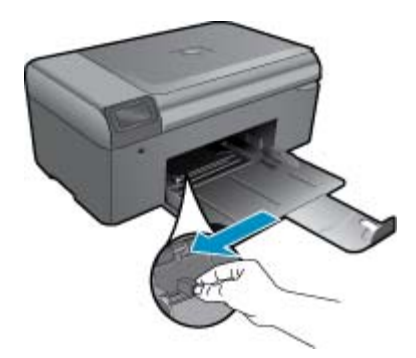

b. Læg papir i printeren.

Læg papirstakken i papirbakken med den korte side fremad og udskriftssiden nedad.

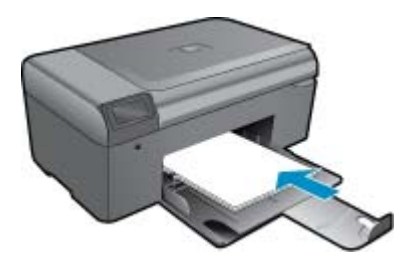

Skub papirstakken fremad, indtil den ikke kan komme længere. Skub papirbreddestyret ind, indtil det stopper langs papirets kanter.

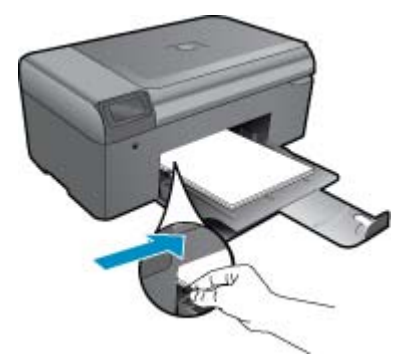

2. Vis animationen for dette emne.

# 8 HP support

- Mere hjælp
- <u>HP's telefonsupport</u>
- Yderligere garantimuligheder

## Mere hjælp

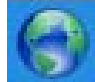

Du kan finde flere oplysninger og hjælp til din HP Photosmart ved at skrive et nøgleord i feltet **Søg** øverst til venstre i hjælpvinduet. Der vises titler på relaterede emner – både lokale og online emner.

Hvis du vil kontakte HP Support, kan du klikke her for at gå online.

## **HP's telefonsupport**

Mulighed for telefonisk support varierer efter produkt, land/område og sprog.

Dette afsnit indeholder følgende emner:

- Periode med telefonsupport
- Kontakt til HP Kundeservice
- Efter perioden med telefonsupport

### Periode med telefonsupport

I Nordamerika, Asien/Stillehavsområdet og Latinamerika (inklusive Mexico) ydes der ét års telefonsupport. På <u>www.hp.com/support</u> kan du se, hvor lang tid der ydes support i Europa, Mellemøsten og Afrika. Opkald sker til almindelig telefontakst.

### Kontakt til HP Kundeservice

Sørg for at sidde foran computeren og enheden, når du ringer til HP's supportafdeling, og hav følgende oplysninger ved hånden:

- Produktnavn (HP Photosmart B010 series)
- Serienummer (sidder bag på eller neden under enheden)
- De meddelelser, der vises, når problemet opstår
- Svar på følgende spørgsmål:
  - Er dette sket før?
  - Kan du genskabe problemet?
  - Har du installeret ny hardware eller software på computeren omkring det tidspunkt, da problemet opstod?
  - Er der sket andet før dette problem (f.eks. tordenvejr, enheden er blevet flyttet mv.)?

Der findes en liste over telefonnumre til support i www.hp.com/support.

### Efter perioden med telefonsupport

Når perioden med telefonsupport udløber, skal du betale et gebyr for at få hjælp fra HP. Du kan muligvis også få hjælp på HP's webside til support: <u>www.hp.com/support</u>. Kontakt din HP-forhandler, eller ring på det supporttelefonnummer, der er angivet for dit land/område, for at få oplyst mulighederne for support.

## Yderligere garantimuligheder

Du kan vælge af købe ekstra serviceplaner til HP Photosmart. Gå til <u>www.hp.com/support</u>, og vælg land og sprog, hvis du vil se, hvilke services der tilbydes.

## Fjern det papir, der sidder fast, via bagdækslet

#### Sådan fjernes papir via bagdækslet

- 1. Sluk produktet
- 2. Tag bagdækslet af.

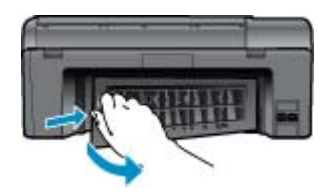

- 3. Fjern det papir, der sidder fast.
- 4. Sæt bagdækslet på igen.

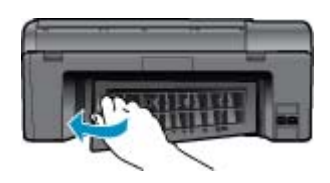

- 5. Tænd produktet.
- 6. Prøv at udskrive igen.
- 7. Vis animationen for dette emne.

# 9 Tekniske oplysninger

Dette afsnit indeholder de tekniske specifikationer og internationale lovpligtige oplysninger for HP Photosmart.

Der er yderligere specifikationer i den trykte dokumentation, der fulgte med HP Photosmart.

Dette afsnit indeholder følgende emner:

- Bemærkning
- Specifikationer
- <u>Miljømæssigt produktovervågningsprogram</u>
- <u>Regulative bemærkninger</u>

## Bemærkning

#### Meddelelser fra Hewlett-Packard Company

Oplysningeme i dette dokument kan andres uden forudgående varsel. Alle rettigheder forbaholdes. Gengliveke, tilpasning eller oversætteke af dette materiale er ikie tilladt uden forudgående skriftlig tilladelse fra HewlettPackard, undtagen i det amfang, det er tilladt under loven om ophavstet. De ensete garantier for HP-produkter og -jenseter findes i den udtrykkelige garantiektering, der følger med de pågeldende produkter og tjenseter. Intet her ind fantlikes som værende en yderligere garanti. HP er ikke ansvartig for evt. tekniske eller redaktionelle feil eller udeladelser heri. Er 2009 HewlettPackard Development Compony, LP. Microsoft, Windows, Windows XP og Windows Vista er amerikanske registrerede varemærker tilherende Microsoft Corporation. Windows 7 er enten et registrerede varemærke eller et varemærker tilherende Microsoft Corporation i USA og/eller andre lande/områder. Intel og Partiem er varemærker eller registrerede varemærker tilherende Intel Corporation eller dets datteselskaber i USA og andre lande.

## **Specifikationer**

Dette afsnit indeholder tekniske specifikationer for HP Photosmart. Du finder de komplette produktspecifikationer i produktets datablad på <u>www.hp.com/support</u>.

#### Systemkrav

Software- og systemkravene findes i filen Vigtigt.

Der er oplysninger om understøttelse af fremtidige operativsystemer på HP's website til online support: <u>www.hp.com/support</u>.

#### Miljøspecifikationer

- Anbefalet driftstemperatur: 15 °C til 32 °C (59 °F til 90 °F)
- Tilladt driftstemperatur: 5 °C til 40 °C (41 °F til 104 °F)
- Fugtighed: 20% til 80% relativ luftfugtighed (ikke-kondenserende) (anbefales); 25 °C maksimalt dugpunkt
- Opbevaringstemperatur: -40 °C til 60 °C (-40 °F til 140 °F)
- Ved forekomst af stærke elektromagnetiske felter kan det ske, at udskrifterne fra HP Photosmart forvrænges en smule
- Det anbefales, at bruge et USB-kabel på maksimalt 3 m for at minimere udefra kommende støj fra eventuelle kraftige elektromagnetiske felter

#### Papirspecifikationer

| Туре                          | Papirvægt                         | Papirbakke <sup>*</sup>   |
|-------------------------------|-----------------------------------|---------------------------|
| Almindeligt papir             | Op til 20 lb. (Op til 75 g/m²)    | Op til 125 (20 lb. papir) |
| Legal-papir                   | Op til 20 lb. (Op til 75 g/m²)    | Op til 125 (20 lb. papir) |
| Kartotekskort                 | 110 lb. kartotek maks. (200 g/m²) | Op til 40 ark             |
| Hagaki-kort                   | 110 lb. kartotek maks. (200 g/m²) | Op til 40 ark             |
| Konvolutter                   | 20-24 lb. (75-90 g/m²)            | Op til 15 ark             |
| 5 x 7" (13 x 18 cm) Fotopapir | 145 lb.                           | Op til 40 ark             |

#### Kapitel 9 (fortsat)

| Туре                                | Papirvægt             | Papirbakke    |
|-------------------------------------|-----------------------|---------------|
|                                     | (236 g/m²)            |               |
| 4 x 6 " (10 x 15 cm) Fotopapir      | 145 lb.<br>(236 g/m²) | Op til 40 ark |
| 8,5 x 11 " (216 x 279 mm) Fotopapir | 145 lb.<br>(236 g/m²) | Op til 40 ark |

\* Maksimal kapacitet.

Bemærk! Du finder en komplet liste over understøttede medieformater i printerdriveren.

### Udskriftsspecifikationer

- Udskriftshastigheden varierer afhængigt af dokumentets kompleksitet
- Udskrivning i panoramastørrelse
- Metode: drop-on-demand thermal inkjet
- Sprog: PCL3 GUI

### Scanningsspecifikationer

- Billededitor inkluderet
- Twain-kompatibel softwaregrænseflade
- Opløsning: Op til 1200 x 2400 ppi optisk; 19200 ppi udvidet (software) Der er flere oplysninger om ppi-opløsning i scannersoftwaren.
- Farve: 48-bit farver, 8-bit gråtoner (256 gråtoner)
- Maksimal scanningsstørrelse fra glasset: 21,6 x 29,7 cm

### Kopispecifikationer

- Digital billedbehandling
- Det maksimale antal kopier afhænger af modellen
- Kopihastigheder afhænger af dokumentets kompleksitet og modellen
- Maksimal kopiforstørrelser går fra 200 til 400 % (afhænger af modellen)
- Maksimal kopireduktion går fra 25 til 50 % (afhænger af modellen)

### Antal sider pr. patron

Besøg www.hp.com/go/learnaboutsupplies for at få flere oplysninger om den forventede blækpatronkapacitet.

### Udskriftsopløsning

Der er flere oplysninger om printeropløsningen i printersoftwaren.

## Miljømæssigt produktovervågningsprogram

Hewlett-Packard er engageret i at levere kvalitetsprodukter på en miljømæssigt fornuftig måde. Dette produkt er designet til genbrug. Antallet af materialer er holdt på et minimum, men funktionaliteten og driftsikkerheden er stadig i top. Forskellige materialer er designet, så de nemt kan adskilles. Låse og andre sammenføjninger er nemme at finde, få adgang til og fjerne med almindeligt værktøj. Printerens vigtigste dele er designet, så de let kan findes, hvis de skal skilles og repareres.

Besøg HP's websted Commitment to the Environment for at få yderligere oplysninger på adressen:

 $\underline{www.hp.com/hpinfo/globalcitizenship/environment/index.html}$ 

Dette afsnit indeholder følgende emner:

- Øko-tip
- Papirbrug
- <u>Plastik</u>
- Datablade vedrørende materialesikkerhed

- <u>Strømforbrug</u>
- Genbrugsprogram
- HP's genbrugsprogram for inkjetforbrugsvarer
- · Disposal of waste equipment by users in private households in the European Union
- Kemiske stoffer
- Battery disposal in the Netherlands
- Battery disposal in Taiwan
- <u>Attention California users</u>
- EU battery directive

#### Øko-tip

HP har forpligtet sig til at hjælpe kunderne med at reducere indvirkningen på miljøet. Nedenstående Øko-tip hjælper dig med at fokusere på metoder, der kan reducere indvirkningen på miljøet i forbindelse med udskrivning. Udover de specifikke funktioner i dette produkt, kan du på websitet HP Eco Solutions læse mere om HP's miljømæssige initiativer.

#### www.hp.com/hpinfo/globalcitizenship/environment/

#### Din produkts øko-funktioner

- Smart Web Print: Grænsefladen i HP Smart Web Print har en Udklipsbog og vinduet Rediger klip, hvor du kan gemme, organisere eller udskrive klip, du har hentet på nettet.
- Energibesparende oplysninger: Se produktets ENERGY STAR®-status på Strømforbrug på side 29.
- Genbrug af materialer: Der er flere oplysninger om genbrug af HP-produkter på: www.hp.com/hpinfo/globalcitizenship/environment/recycle/

### Papirbrug

Dette produkt er velegnet til at bruge genbrugspapir i overensstemmelse med DIN 19309 og EN 12281:2002.

#### **Plastik**

Plastikdele over 25 gram er afmærket i overensstemmelse med de internationale standarder, der forbedrer muligheden for at identificere plastdele til genbrugsformål efter produktets levetid.

#### Datablade vedrørende materialesikkerhed

Datablade om materialesikkerhed kan hentes på HP's websted:

#### www.hp.com/go/msds

#### Strømforbrug

Hewlett-Packard print- og billedbehandlingsudstyr mærket med ENERGY STAR®-logoet har kvalificeret sig til U.S. Environmental Protection Agency's ENERGY STAR-mærkning for billedbehandlingsudstyr. Følgende mærke optræder på alle billedbehandlingsprodukter, der har kvalificeret sig til ENERGY STAR:

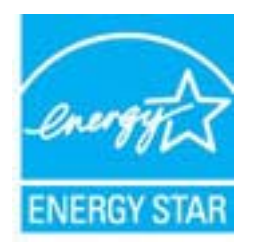

Yderligere oplysninger om ENERGY STAR i forbindelse med billedbehandlingsprodukter findes på: <u>www.hp.com/</u> <u>go/energystar</u>

#### Genbrugsprogram

HP tilbyder stadig flere varereturnerings- og genbrugsordninger i mange lande/områder, og HP samarbejder med nogle af verdens største elektroniske genbrugscentraler. HP sparer ressourcer ved at videresælge nogle af de mest populære produkter. Der er flere oplysninger om genbrug af HP-produkter på:

www.hp.com/hpinfo/globalcitizenship/environment/recycle/

#### HP's genbrugsprogram for inkjetforbrugsvarer

HP bestræber sig på at beskytte miljøet. HP Inkjet Supplies Recycling Program findes i mange lande/områder og gør det muligt gratis at genbruge brugte printpatroner og blækpatroner. Du kan finde yderligere oplysninger ved at besøge følgende websted:

www.hp.com/hpinfo/globalcitizenship/environment/recycle/

#### Disposal of waste equipment by users in private households in the European Union

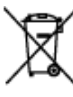

| Disposed of Warts Exployment by Users in Private Households in the European Utrian.<br>The synthe of the product or an Appendix or the synthesis and a structure bargened of outputs of the translated structure bargened and output structure bargened and and appendix of the synthesis and the structure bargened and the synthesis and the synthesis and the synt                         |  |
|----------------------------------------------------------------------------------------------------|--|
| Evaluation dos ágripaments usagis par los utilizators dans los forços perios ou colo de l'Utilien auropianes.<br>La printenció de se incluida en la posición e una con este designi endere que ven en la decencia de la consteli de la mise locar que ven dichet constel.<br>As constain, vene tite responsable de l'inscruction de ven équipaments insigni en que constante la constancia de la mise locar que ven dichet constat.<br>As constantes en la constante de l'inscruction de ven équipaments insigni en que de la constante de printere locar que ven dichet a responsable de la constante de printere locar de la constante de la constante de la constante de la constante de la constante de printere la constante de la constante de la constante acostante de la constante de la constante vene constante la constante de la constante de la constante                   |  |
| Entropyong no Elektropyonian durch Benotar in privaten Haushahm is de EU<br>Dismo Suchet auf der Nedel sind einen Verpelang glie in "ein der Private Beitre Beitre Benotarie einer der Stehn ich einer Versetung der<br>Gestion einer ertreprocheten Stehn ich die Entropyong oder Weidernervertreg von Elektropetien der Art strageben (z.G. einer Anterbehn, Stehnsberg est dies<br>Bespolst liese Haushahm zur Beitregen zur Beitropyong der Weidernervertreg von Elektropetien der Art strageben (z.G. einer Anterbehn, Stehnsberg est dies<br>Bespolst liese Haushahm zur Beitregen zur Beitrophilter und Bespolst liese Stehnsberg est dies<br>Gestehnung ist die Gewonfelt den Nanzehren und der Ukwalt ist einer Bernetienen dersten, von Sie elle Elektrogente zum Recyceln degelen können, erfehen Sie int<br>der Officien Elektropetier zur ein der die von Stehn Gestellt anter Behan dersten, von Sie elle Elektrogente zum Recyceln degelen können, erfehen Sie int<br>der Officien Elektropetier zur ein der die Von Behanden Behan.                                                                                                    |  |
| Smallments di apparenziatoria da rettornare da parte di parte di nell'Unices Durapae<br>Canto indudo di apparenzi partecchiatoria e la contribute e contra de e name malti nui internagii diri rifuti donentia. Oli vienti denome provedeve dis<br>mellomento della apparenziatoria di antenues percentedes di lango di secolo indicato per l'antegiago dilla apparenziatore all'indicato di addittoriato di apparenziatore della distruzzione in tradi a di antegia di secolo indicato per l'antegiago dilla apparenziatore di di distruzzione in tradi a di antegia di secolo indicato per l'antegiago dilla apparenziatore di addittoriato un internati antegia di secolo indicato per l'antegiago di secolo indicato di apparenziatore di addittoriato di addittoriato una di secolo apparenziato in a secolo addittoriato di apparenziatore di addittoriato unagenza tottanza<br>nel rispetto dell'adante de colla table diffa unale. Per devino informazione in per di inscende della apparendatore di antegiane appresentenza,<br>i secolo di antegiamento di secolo table o di appare interno appresente in per della apparendatore di antegiane appresente di estato antegia<br>di addittoriato della divenza di appresente della quale attenues per della di addittoriato di appresentenza della disconda di addittoriatore di appresentenza di addittoriato di appresentenza.                                                                                                    |  |
| Electronición de reactions o de aparentes directrices y allectricerios para parte de a succession demonisticas en la Unión Europasa.<br>Electricado en a allectrica en a succession de activita en activitada en allectrica de activitatos. Per alicitada en activitada de activitada en activitada en acti                         |  |
| (Britisme synthetiske autom jedne statiske i denotescenti v zamich UU<br>fishe orden a synthetiske adverse jedne statiske je sterio predstate bil föröterin predstatiske denote for orden statiske observation opperte. Opperdisk og to predstate<br>satisme bede geletise i föröterin de statesse predstate statiske synthetiske predstatiske denote for atteste states verden statiske observation opperte. Opperdisk og to predstate statiske opperdiske statiske opperdiske statiske opperdiske statiske statiske opperdiske statiske opperdi                         |  |
| Section/files of effolds output for brougers (a private bould distigant EU<br>Data synchic) products of the policy output of the section boundary control of the section of the section of th                         |  |
| Mover you of godowite supportance door gehandloses in particuliare habitocodows in de Europeon Usia<br>Di on bind og haproniel of do varging godowing da formatel nie many orden of gonoral on the habitochi di di doni. Het is no remotoverialiji had ov digodowite spooretor<br>of habitoces op ana consponsito in an digori you da varvelsing van zigedorike delinistica en delinistica gogorizati. De gaschelato in transmite you serveli you var kigedorike<br>approaches disegarization da varvelsing is var a habitophication of an antipartice serveli you and serveli you var a habitophication of a generative in antipartice of a serveli you variance on<br>server a su deprecible segarizatione i habitophication on habito legislative variancima og serveli you variancima og serveli you da serveli you variante i variante serveli you variante order og serveli you variante order og serveli you variante i variante order og serveli you variante order og serveli you variante order og serveli you variante variante order og serveli you variante i variante order og serveli you variante order og serveli you variante order order of serveli you variante order og serveli you variante order og serveli you variante order og serveli you variante order order                 |  |
| Transcippionisms househood's developments academic histolianism Darcage Urbs<br>Winned with we plandie on one winds', it bit adds well want insus franktions with tackets, we tread a solution straight debits ; in additional and<br>allowers holds. Utbuetters to and well support p information with the balance of the debits, we that it is indicated with the<br>Unitary of the debits of the debits of the debits of the debits in a solution of the debits of the debits of the<br>Unitary of the debits of the debits of the debits of the debits of the debits of the debits of the debits of the debits of the<br>Unitary of the debits of the debits o                  |  |
| Hörbichtotisch (cittiskän kokaithär), kottiskorkaise Euroopan vaiseles elevadia<br>Einen kuttenen kuisen palakaitanen ainen merkäät soonaa, säiteintä kuisen kutten kuisen jänädes vaisada kunsererenen (kuisen kuisen                          |  |
| Απόραγη ήχρησται σουτούν στην Εκρατικός Τυτική.<br>Το παρτη συβμέρου ποι ποιτικό την Εκρατικός Τυτική.<br>Το παρτη συβμέρου ποι πολιτή τη προστική τα το παρίου ποι προύτο ποι παρίου το εποτρό μαξί με άλλα το ποιοι παράχοματα. Απόβεις, πόθος που το<br>αποράσματη το έχροπος αυτούς το μου αλληγοριτή μουδία αλλογίας απορεχράτην την η στουλική ποριό που διατροποι και διατροποι το προστικό το μου την<br>αποράσματη το έχροπος αυτούς το μου αλληγοριατίας την παρία το παράστο την στουρία την διατροποι ότα διατροποι το προστικό την προστική το προστική το την απορία τη προστική την προστική την προστική                  |  |
| A hollodikanyagok kazakise a mogén-héztertésekben ez Európal Unióben<br>El szeleksés, mely el venden vegy amek anom pákise ne lektelen, szi pízi, hegy a taszk ne kazalista agyit sz nyelt készeteksi halinátkat. Az On kazata,<br>hollodikanyagok a készetek el készetek el készetek el készetek el készetek el készetek el készetek el készetek<br>Antalakisenye és elementése el készetek el készetek el készetek el készetek el készetek el készetek el készetek<br>Antalakisenye és elementése el készetek el készetek el készetek el készetek el készetek el készetek el készetek<br>A telepészetek el készetek el készetek el készetek el készetek el készetek el készetek el készetek el készetek<br>A telepészetek el készetek el készetek<br>el készetekesetek el készetek el készetek el       |  |
| Lisenskja stletivolanisti na našerigiste lastalni. Brogen Savierškas prirašnýk miljostrenistikas.<br>Sa labola v svicen na tie ipologom rostal, a to inči našrik transi logo a pásijom najna tenoba divinu inn. Jis cari disklig par ukrivotena na naderigis inice.<br>In nadodravništi jis navistana v najli, tit ti vrši nasteging disklik a v najli kanisti a vršinisti kanisti navistopi prirašna v navisni pistelaže<br>palot navistopi rostala. V najli ti ti vrši nasteging disklik a v najli vršika na najlišti konstantov pri kanisti navistopi pistelaže<br>palot navistopi rost, kani v najli navistopi patelaže na odraža vršika na najliča politika na stati na initi pistelaže<br>ospodar nastegina rost, kani nastegina se natelja politika na najli odrata v najliča konstantova pri kanisti pistelaže<br>na odrata na stati kanisti na nastegina na nastegina politika na najli na odrata v najliča konstantova pri kani na najli pistelaže na<br>sopada nastegina kon kanisti pistelaže nastegina politika na najli na odrata na vršela politika konstantova politika na na nastegina politika konstantova politika na na nastegina politika konstantova politika na na nastegina politika na na nastegina politika na nastegina politika konstantova politika politika na nastegina politika konstantova politika politika politika na nastegina politika politika politika na nastegina politika konstantova politika politika politi       |  |
| European Explorates vertrefolgi le privedity neurony úblig etitekternos jeropea linestitores.<br>20 national private private a service de la private de la private de la pri                          |  |
| Unyfiliancja zakrytnego sprzych przez użytkowników dowasnych w Udali Europszakiaj<br>dowad w zakrytnego sprzych przez użytkowników dowasnych w Udali Europszakiaj<br>opiskał zakrytnego sprzych zakrytnego sprzych zakrytnego sprz                        |  |
| Descente da ceptigementes per cuestris en realizionis da Unite Erregión<br>Eta intelos no positivo en a sinistegia relica que consiste el positivo da miserización per con o los donatico. Ho entorto, a usa reposabilidade lovor co capigorente<br>a serve descentes a su posto de calita despende para a residepende espanarente deteretáricas. A calita sepande a mediane das espanarentes es exertes do<br>departe egidem en conversatio dan entres moltan de apartente que regiserentes deteretáricas. A calita sepande a encelação espande a residepende espande espande                    |  |
| Partug prozitivetifar v funçãosti. Európsico de contra principante entre atendêncem e atendêncem positiveri do calçado<br>Interneciedos mensión adorem principante, de controlo y colonger e positive registro entre atendênce de la positive e de control e colonger<br>Interneciedos mensiones e atendência de control e colonger e positive e positive e de control e colonger<br>anterneciedo atendencia de la positive e de control e colonger e positive e atendência de control e colonger<br>anterneciedo atendencia de la positive e de colonger e de control e positive e positive e de control e control e colonger<br>atendencia de la positive e colonger e de colonger e atendencia de control e positive e positive e de control e colonger<br>de la positive e de colonger e de colonger e de la positive e positive e positive e de colonger e de colonger<br>de la positive e de colonger e de colonger e de la positive e positive e de control e positive e de colonger e de colonger<br>de la positive e de colonger e de colonger e consistive e depositive e positive e de colonger e de colonger e de colonger e de colonger<br>de la positive e de colonger e de colonger e consistive e de colonger e positive e de colonger e de colonger e de colonge |  |
| Remempio e adjustice apresente y geografisciche andrei [Erzegados antie<br>to mark so tradita di adjustati tradita pomet, do solden so mante obligazi disegado a degran e geograficial ei odposti. Degoste o geore o de altri addati no dolocimen dimensi<br>to mark so traditati di adjustati traditati pomet, do solden so mate obligazi disegado a degran e geore degost<br>de los adjustes aprese estilares dels, da se ampe obtene la pla in disega. Vel inferenza o novelto, la pla delse ordente edipades apreses os estillares gel, tablo effette estilares del<br>con contenen policy de disposite, i para traditati polici.                                                                                                    |  |
| Researing are folderskeiningenetated, för hem- och privednarfördare IU<br>Desktive eller produktive skapeter och skapeter och ander skapeter och skapeter och skapeter och anders och anders ander skapeter och anders ander<br>för beskring och och skapeterskapetelska. Genom at första kansare ander välgt harkling blader är fål och hovers skapetersom andersomer. Dessen skapeter käpt<br>skapeter och att skapeter och att skapeter och att skapeter och att första skapeter och att skapeter och skapet<br>skapeter och att skapeter och att skapeter och att skapeter och att skapeter och skapeter och skapeter och att skapeter och att ska                |  |
|                                                                                                    |  |

30 Tekniske oplysninger

### Kemiske stoffer

Hos HP forsyner vi vores kunder med oplysninger om kemiske stoffer i vores produkter, således at vi overholder lovkrav som fx REACH (*Europaparlamentets og Rådets forordning nr. 1907/2006*). Oplysninger om kemiske stoffer i nærværende produkt kan findes på: <u>www.hp.com/go/reach</u>.

### **Battery disposal in the Netherlands**

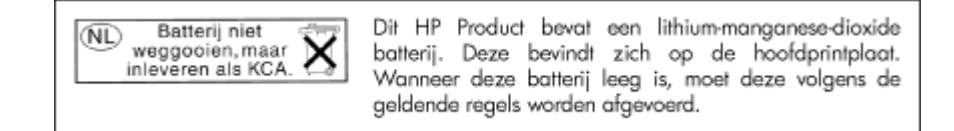

### Battery disposal in Taiwan

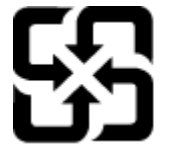

廢電池請回收

Please recycle waste batteries.

### **Attention California users**

The battery supplied with this product may contain perchlorate material. Special handling may apply. For more information, go to the following Web site:

www.dtsc.ca.gov/hazardouswaste/perchlorate

### EU battery directive

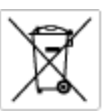

European Union Battery Directive This product contains a battery that is used to maintain data integrity of real time clock or product settings and is designed to last the life of the product. Any otherpit to service or replace this battery should be performed by a qualified service technician.

Directive sur les batteries de l'Union Européenne Ce produit content une batterie qui permet de maintenir l'intégrité des données pour les paramètres du produit ou l'horloge en temps réel et qui a été conque pour durar aussi longtemps que le produit. Toute tertestive de réparation ou de remplacement de cotte batterie dait être effectuée par un hortesties eurofié. technicien qualifié.

Batterie-Richtlinie der Europäischen Union Dieses Produkt einfelt eine Batterie, die dazu dient, die Datenintegriftit der Echtzeituhr zowie der Produkteinstellungen zu erholten, und die für die Liebenziquere die Produkts ausreicht. Im Bedartistall sollte das Instandhalten bzw. Austauschen der Batterie von einem qualifizierten Servicetechniker durchgeführt werden.

inettiva dell'Unione Europea relativa alla raccolta, al trattamento e allo amaltimento di batterie e accumulatori usata prodatto contiene una batteria utilizzata per preservane l'integrità dei dati dell'oralogio in tempo reala o della impatazioni del proda usa dunta si intende peri a quella del prodato. Eventuali interventi di riparazione o sostituzione della batteria devono essere eceguiti da u enico dell'assistenza quelli facto. odoto e

Directiva sobre baterías de la Unión Europea Este producto cortiene una batería que se utiliza para conservar la integridad de las datos del relaj de tiempo real o la configuración del producto y está distributa para durar toda la vida útil del producto. El mantenimiento o la sustitución de dicha batería deberà realizarla un técnico de mantenimiento cualificado.

Směrnice Evropské unie pro nakládání s bateriemi Tento výrobek obsahuje bateril, která slouží k uchování správných dat hodin reálného času nebo nastavení výrobku. Baterie je navržena tak, aby vydržela celou životnost výrobku, jakýkoliv pokus o opravu nebo výměnu baterie by měl prověst koslifikovaný servisní techník.

#### EU's batteridirektiv

Produktet indeholder et batteri, som bruges til at vedligeholde dataintegriteten for realfidsur- eller produktindetillinger og er beregnet til at holde i hele produktet levetid. Service på batteriet eller udskiftning ber foretoges af en uddannet servicetekniker.

Richtlijn batterijen voor de Europese Unie Dit product bevat een batterij die wordt gebruikt voor een juiste tijdaanduiding van de klok en het behaud van de productinstellingen. Bovendien is deze antworgen om gedurende de loveraduur van het product mee te gaan. Het anderhoud of de vervanging van deze batterij moet door een gekwalficeerde anderhoudstechnicus warden uitgevoerd.

Euroopa Liidu aku direktiiv Tooda islaldob akut, mida kautatakse reaalaja kella ondmeühtuse või toote säites säittamiseks. Aku on valmistatud kastma terve toote kasutusaja. Akut tahib hoodisada või vahetada aisult kvalifitseettud hooldustehnik.

**Euroopan unionin paristodirektiivi** Tämä ksite sisähää pariston, jote käytetään raaaliaikaisen kellon lietojen ja laiteen asetusten säilytämiseen. Pariston on suunriteitu kestävän laiteen koka käyttäiän ojan. Pariston mohdollinen korjaus tai valitto on jätettävä pätevän huollohenkilän tehtäväkai.

Οδηγία της Ευρωπαϊκής Ένωσης για τις ηλεκτρικές στήλες Αυτό το προϊόν περιλαμβάνει μια μπαταρία, η οποία χρησιμοποιείται γι Ο τητά της εκρινοιτατής του προγματικός της προκτρικές στημος. Αυτό το προϊόν περιλομβάνει μια μποποία, η οποία χρησιμοποιείται για τη διατήρηση της ακεροιότητας των δεδομένων ρολογιού πραγματικού χρόπου ή των ρυθμίσων προιβάτονς και έχα σχρόποιτί θαι ώστι να διαρκάσει όσο και το προϊόν. Τυχόν απόπειρες επιδιάρθωσης ή αντικατάστασης αυτής της μπατορίας θα πρέπει να προγματοποιούνται από κατάλληλα εκποιδευμένο τιχνικό.

Az Európal unió telepek és akkumulátorok direktívája A termék tatálnaz egy elenet, melynek feladata az, hagy biztostra a valós idejű öra vagy a termék bediltásainak adatintegritását. Az elem úgy van ternezva, hagy végy listerban a termék haználdata szrón. Az elem bármílyen javitását vegy cseréjét csok kápzett szekember végyzheti el.

Eiropas Savienības Bateriju direktīva Pradušten ir baterija, ko izmanto rešila laika pulksteņa vai pradekta iestatījumu datu integritātes zaglabāšanai, un tā ir paredzēta vizem pradušta šāves ciklom. Joškum apkape vei baterijas nomaiņa ir jāveic atblitoti kvalitotēna darbiniekom.

**pos Sąjungos baterijų ir akumuliatorių direktyva** e ganinyle yra bateriją, kui naudojana, kad bitų galima prižiūrėti nealaus laiko laikrodžio veikimą arba ganinia nuostatas ji skinto veikti ganinio eksplostavimo laiką. Bai kakiu sita baterijas apturnovimo arba keltimo darbus turi atkiti kvoliškuotes aptamavimo technikas. iso go

Dyrektywa Unii Europejskiej w sprawie baterii i akumulatorów Produli zawiara baterię wykorzydywaną do zaokowania integralność danych zegona czasu rzeczywistego lub ustawiań produktu, która podrzymuje działania produktu. Przeględi lub wymiana bestri powinny być wykonywane wyłącznie przez wprownionego technika zewizu.

Diretiva sobre baterias da União Européia Este produto contém uma bateria que é usada para manter a integridade dos dados do relógio em tempo real ou dos configurações do produto e é projetada para ter a mesmo duração que sute. Qualquer tentativa de consertor ou subetivier essa bateria deve ser realizada por um técnico qualificado.

Smernica Európskej únie pre zaobchádzanie s batériami Tento výrobok obsehuje batáriu, ktorá slúži na uchovanie správnych údajov hodin redineho času alebo nestavaní výrobku. Batéria je skoniiruovaná tak, aby vychžala celú životnosť výrobku. Akýkaľvek pokus o opravu alebo výrenu batérie by mal vykoncť kralitkovaný servaný technik.

Direktiva Evropska unije o baterijah in akumulatorjih V ten izdelku je baterija, ki zapstevlja natachost poddikov ure v realnem času ali nastavitev izdelka v celotni življenjski dobi izdelka. Kaknino kali popervlja di zamenjova bi baterije bika izveća je podblačiceri tehnik.

EU:a batteridirektiv Pračučen innakšilar att batari som används för att uppräthälla data i seakiäskiockan och produktinställningarna. Batteriet ska räcka produktera hela Inslangi. Endar kvälitoenade sentoeteiniker för utöra service på batteriet och byte ut det.

Директива за батерни на Европейския съюз Так продукт съдарка батерни, кото се илостив за подържане на целоста на данеле на часовенка в реалко време или настройките за продукта, съдадана на надърки през цели живот на продукта. Серекам ник замиата на батернита требка да се навърша от келифициран

Directiva Uniunii Europene referitoare la baterii Acest produs conține o baterie care este utilantă pentru a menține integritatea datelor ceasului de timp real sou satărilor produsului și care este productată să încijoneas pe întreago dustă de viață o produsului. Orice lucrore de service sou de inioculre a ocestel baterii trebuie electuată de un tehnician de service califost.

### **Regulative bemærkninger**

HP Photosmart opfylder krav fra regulative organer i dit land/område.

Dette afsnit indeholder følgende emner:

- Lovpligtigt modelidentifikationsnummer
- FCC statement
- VCCI (Class B) compliance statement for users in Japan
- Notice to users in Japan about the power cord
- Notice to users in Korea
- Notice to users in Germany
- Noise emission statement for Germany
- <u>HP Photosmart B010 series declaration of conformity</u>

#### Lovpligtigt modelidentifikationsnummer

Produktet er tildelt et lovpligtigt modelnummer, så det lever op til lovkrav om mulighed for identifikation. Dette produkts modelidentifikationsnummer er SNPRH-0903. Det lovpligtige modelnummer må ikke forveksles med produktets navn (HP Photosmart B010 series mv.) eller produktnumrene (CN255B mv.).

### **FCC statement**

#### **FCC** statement

The United States Federal Communications Commission (in 47 CFR 15.105) has specified that the following notice be brought to the attention of users of this product.

This equipment has been tested and found to comply with the limits for a Class B digital device, pursuant to Part 15 of the FCC Rules. These limits are designed to provide reasonable protection against harmful interference in a residential installation. This equipment generates, uses and can radiate radio frequency energy and, if not installed and used in accordance with the instructions, may cause harmful interference to radio communications. However, there is no guarantee that interference will not occur in a particular installation. If this equipment does cause harmful interference to radio or television reception, which can be determined by turning the equipment off and on, the user is encouraged to try to correct the interference by one or more of the following measures:

- · Reorient the receiving antenna.
- Increase the separation between the equipment and the receiver.
- Connect the equipment into an outlet on a circuit different from that to which the receiver is connected.
- · Consult the dealer or an experienced radio/TV technician for help.
- For further information, contact:

Manager of Corporate Product Regulations Hewlett-Packard Company 3000 Hanover Street Palo Alto, Ca 94304 (650) 857-1501

Modifications (part 15.21)

The FCC requires the user to be notified that any changes or modifications made to this device that are not expressly approved by HP may void the user's authority to operate the equipment.

This device complies with Part 15 of the FCC Rules. Operation is subject to the following two conditions: (1) this device may not cause harmful interference, and (2) this device must accept any interference received, including interference that may cause undesired operation.

### VCCI (Class B) compliance statement for users in Japan

この装置は、情報処理装置等電波障害自主規制協議会(VCCI)の基準に基づくクラス B情報技術装置です。この装置は、家庭環境で使用することを目的としていますが、こ の装置がラジオやテレビジョン受信機に近接して使用されると受信障害を引き起こす ことがあります。

取り扱い説明書に従って正しい取り扱いをして下さい。

### Notice to users in Japan about the power cord

```
製品には、同梱された電源コードをお使い下さい。
同梱された電源コードは、他の製品では使用出来ません。
```

### Notice to users in Korea

```
사용자 안내문(B급 기기)
이 기기는 비업무용으로 전자파 적합 등록을 받은 기기로서, 주거지역에서는 물론 모든
지역에서 사용할 수 있습니다.
```

### Notice to users in Germany

#### Sehanzeige-Arbeitsplätze

Das Gerät ist nicht für die Benutzung am Bildschirmarbeitsplatz gemäß BildscharbV vorgesehen.

### Noise emission statement for Germany

### Geräuschemission

LpA < 70 dB am Arbeitsplatz im Normalbetrieb nach DIN 45635 T. 19

### HP Photosmart B010 series declaration of conformity

| DECLARATION OF CONFORMITY<br>according to ISO/IEC 17050-1 and EN 17050-1                                                                                                    |                                                                                                    |  |
|----------------------------------------------------------------------------------------------------|----------------------------------------------------------------------------------------------------|--|
|                                                                                                    | DoC #1 SNPRH0903-A                                                                                                    |  |
| Supplier's Name:<br>Supplier's Address:                                                                                                    | Hewlett-Packard Company<br>20, Jia Feng Road Waigaaqiaa Free Trade Zone Pudong, Shanghai, PRC<br>200131                                                                                                    |  |
| declares, that the product<br>Product Name and Model:<br>Regulatory Model Number: <sup>19</sup><br>Product Options:                                                                                                    | HP Photosmant All-in-One Printer B010 Series<br>SNPRHO903<br>All                                                                                                    |  |
| Conforms to the following Product Specifications and Regulations:                                                                                                    |                                                                                                    |  |
| EMCI                                                                                                    |                                                                                                    |  |
| CISPR 22: 2005 / EN 55022: 2006 Class B<br>CISPR 24:1997+A1:2001+A2:2002/EN 55024:1998 + A1:2001 + A2:2003 ClassB<br>IEC 61000-32:2000+A1:2001+A2:2004 / EN 61000-32: 2006<br>IEC 61000-33:1994+A1:2001 / EN61000-33:1995+A1:2001<br>FCC CFR 47 Port 15 Class B / ICES-003/Issue 4 Class B<br>Seriet::::::::::::::::::::::::::::::::::: |                                                                                                    |  |
| EN 60950-1:2001 +A11: 2004 / IEC 60950-1:2001<br>Energy user<br>Regulation (EC) No. 1275/2008<br>Energy Star Qualified Imaging Equipment Operational Mode Test Procedure<br>Regulation (EC) No. 278/2009                                                                                                    |                                                                                                    |  |
| Test Method for Calculating the Energy Efficiency of Single-Voltage External AcOc and AcAc Power Supplies                                                                                                    |                                                                                                    |  |
| This device complies with part 15 of the<br>may not cause harmful interference, and<br>frat may cause undexined operation.<br>The product herewith complies with the<br>2004/108/EC, EuP directive 2006/31<br>directive 2002/96/EC, RoHS directive                                                                                      | FCC Rules. Operation is subject to the following two conditions: [1) This device<br>d (2) this device must accept any interference received, including interference<br>requirements of the Low Voltage Directive 2006/95/EC, the EMC Directive<br>2/EC and carries the C€ mark accordingly. In addition, it complies with WEEE<br>2002/95/EC. |  |
| Additional Information:<br>1) This product is assigned a Regulate<br>Regulatory Model Namber is the m<br>number should not be confused with                                                                                                    | any Model Number which stays with the regulatory aspects of the clesion. The<br>rain product identifier in the regulatory documentation and test reports, this<br>th the marketing name or the product numbers.                                                                                                    |  |
| 6,Jan, 2010                                                                                                    | Hu Jin-Tao<br>KS-HW-QE Manager                                                                                                    |  |
| Local contact for regulatory topics only:<br>EMEA: Hawlet Packard Graht, HG/TRE, Ha<br>U.S.: Hewlet -Packard, 3000 Hanover St                                                                                                    | rrenberger Strasse 140, 71034 Boeblingen, Germany www.hp.com/go/cerfilicates<br>., Palo Alta 94304, U.S.A. 650-857-1501                                                                                                    |  |

Kapitel 9

# Indeks

#### Symboler/tal

10 x 15 cm fotopapir specifikationer 27

#### Ε

efter supportperioden 25 etiketter specifikationer 27

#### F

fotopapir specifikationer 27

#### G

garanti 26 genbrug blækpatroner 30

#### Κ

knapper, kontrolpanel 6 kontrolpanel funktioner 6 knapper 6 konvolutter specifikationer 27 kopi specifikationer 28 kundesupport garanti 26

#### L

Legal-papir specifikationer 27 Letter-papir specifikationer 27 lovgivningsmæssige bestemmelser regulativt modelidentifikationsnummer 33

#### Μ

miljø Miljømæssigt produktovervågningsprogram 28 miljøspecifikationer 27

#### Ρ

papir specifikationer 27 periode med telefonisk support supportperiode 25

#### R

regulative bemærkninger 32

#### S

scanne

scanningsspecifikationer 28 systemkrav 27

#### Т

tekniske oplysninger kopispecifikationer 28 miljøspecifikationer 27 papirspecifikationer 27 scanningsspecifikationer 28 systemkrav 27 udskriftsspecifikationer 28 telefonsupport 25 transparenter specifikationer 27

### U

udskrive specifikationer 28